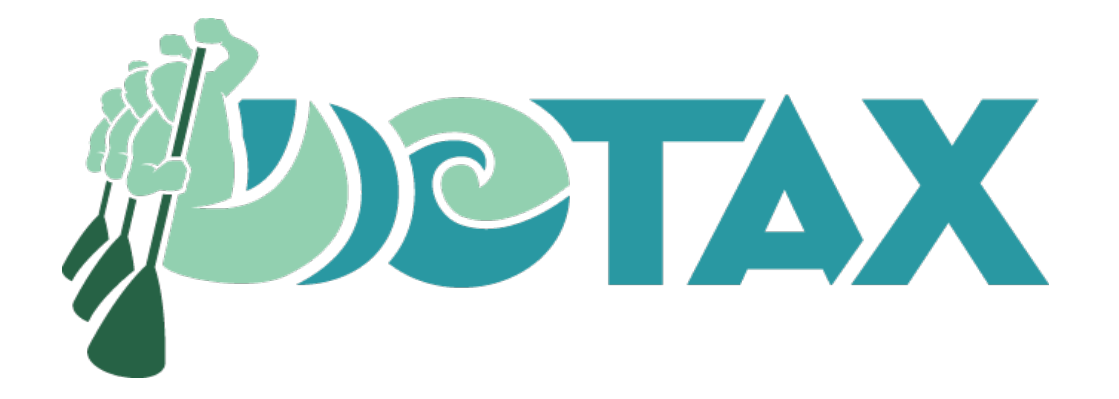

# Rental Collection Agreement (Form RCA-1) Hawaii Tax Online – Simple File Import (hitax.hawaii.gov)

Date: December 18, 2024

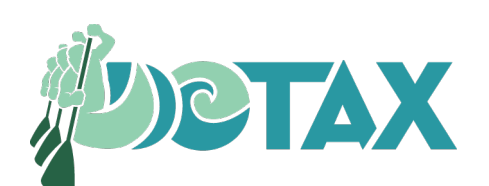

The information provided in these instructions are intended as a public service and the Department of Taxation makes no warranties or representations whatsoever regarding the quality, content, completeness, suitability, adequacy, sequence, accuracy, or timeliness of such information and data

### Introduction

### Who must file?

All third party rent collectors must complete Form RCA-1

### **Required Filing**

Third party rent collectors are required to file the following documents:

- 1. Form RCA-1, with a copy of first page of the rent collection agreement ("agreement");
- 2. Form RCA-1, with a copy of Form 1099; or
- 3. Form RCA-1, without attachments

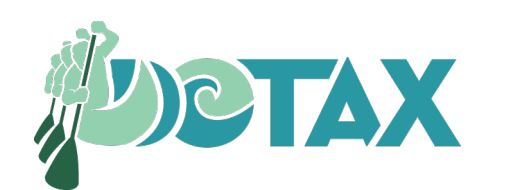

### Introduction

### When to file?

- 1. If you are submitting a copy of the first page of the agreement with Form RCA-1, you must file within 30 days from the date you enter into the agreement;
- 2. If you are submitting a copy of Form 1099 with Form RCA-1, you must file on or before:
  - February 28 following the close of the calendar year for which Form 1099 is filed with the IRS by paper; or
  - March 31 following the close of the calendar year for which Form 1099 is e-filed with the IRS; or
- 3. If you are filing Form RCA-1 without attachments, you must file on or before March 31 of the close of the calendar year in which you entered into the agreement

### Penalties and Interest

- Failure to comply with the reporting requirements may result in a monetary fine of no more than \$500 per violation
- Failure to electronically file and/or submit the required filings may result in a citation. Use Form L-110 to apply for a waiver

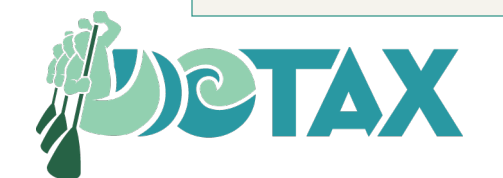

# Form RCA-1 Filing Methods

- Form RCA-1 must be filed electronically via the following methods:
  - 1. Hawaii Tax Online (hitax.hawaii.gov) HTO Simple File Import (SFI)
    - Use the RCA-1 Worksheet to compile data and upload to HTO
    - Maximum of 1,000 property owner records per submission
      - If managing more than 1,000 properties, submit another RCA-1 Worksheet
      - More than 1 submission is allowed per day
  - 2. Hawaii Tax Online (hitax.hawaii.gov) HTO Manual Entry
    - Submitter types-in each property owner's information into HTO
    - If submitting info for 10+ properties, suggest use SFI method
- Form RCA-1 will be available for filing at Hawaii Tax Online starting on January 2, 2025.
- An exemption to the electronic filing requirement may be granted for good cause. To apply for a waiver, complete Form L-110.

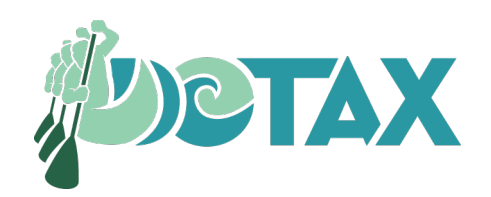

- 1. Go to hitax.hawaii.gov
- 2. Sign-in to your account

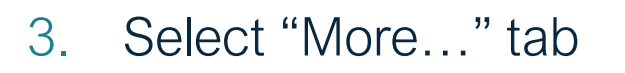

4. From the Payments and Returns tile, Select Manage Rental Collection Agreement (RCA-1)

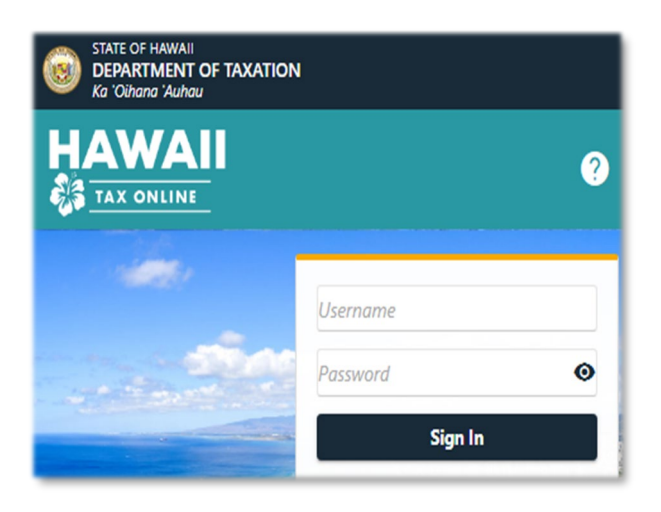

XA

| PROPERTY MANAGEMENT COMP                     | PANY                                                        | Welcome, JOE ALOHA                                            |
|----------------------------------------------|-------------------------------------------------------------|---------------------------------------------------------------|
| **-***0003                                   |                                                             | Manage My Profile                                             |
| 830 PUNCHBOWL ST<br>HONOLULU HI 96813-5095   |                                                             |                                                               |
| Accounts Action Center <sup>3</sup> Setting: | s More                                                      |                                                               |
| <b>Q</b> What are you looking for?           |                                                             |                                                               |
| $\downarrow$ Submissions                     | Correspondence                                              | Payments and Returns                                          |
| Search for previous submissions.             | View letters and messages I've received from the<br>agency. | Manage payments and returns for accounts of this<br>customer. |
| > Search Submissions                         | > View Letters                                              | Manage Payments and Returns                                   |
|                                              | View Messages                                               | Request a Payment Plan                                        |
|                                              | 4                                                           | Manage Rental Collection Agreement (RCA-1)                    |
|                                              |                                                             |                                                               |
|                                              | · · · · · · · · · · · · · · · · · · ·                       |                                                               |

### 5. Select Submit Form RCA-1 (Required)

| ntal Collection Ag                          | reement Inf                      | ormation                 |               | 5            | Submit Form RCA-  | 1 (Required)          |
|---------------------------------------------|----------------------------------|--------------------------|---------------|--------------|-------------------|-----------------------|
| Submit Supporting Documents (Optional)      |                                  |                          |               |              |                   |                       |
| **0003                                      |                                  |                          |               |              |                   |                       |
|                                             |                                  |                          |               |              |                   |                       |
|                                             |                                  |                          |               |              |                   |                       |
| ental Collection Agree                      | ement Submis                     | sions                    |               |              |                   |                       |
| ental Collection Agree                      | ement Submis                     | sions                    |               |              |                   |                       |
| ental Collection Agree<br>Received Submissi | ement Submis                     | sions                    |               |              |                   | Filter                |
| ental Collection Agree<br>Received Submissi | ement Submis<br>ions<br>Tax Year | sions<br>Submission Type | Hawaii Tax ID | Account Name | Submission Status | Filter Submitted Date |

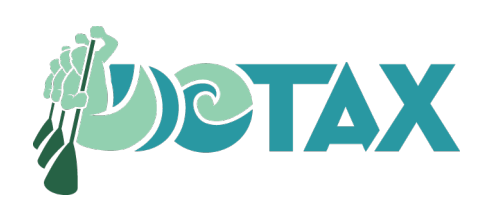

### 6. Introduction

Page

#### **About This Submission**

This Rental Collection Agreement (Form RCA-1) submission allows a third-party rent collector authorized to collect rent on behalf of a property owner to submit a Schedule of Property Owners entering into a Rental Collection Agreement as required under sections 237-30.5 and 237D-8.5, Hawaii Revised Statutes.

Form RCA-1 is due within 30 days after entering into the agreement, or by February 28 following the close of the calendar year for which Form 1099 is issued (or March 31 if require to e-file with the IRS).

#### What You Need

Simple File Import Excel formatted file containing required property owner's information. RCA-1 Worksheet for SFI

#### Manual Entry

Property Owner Information

- Name of property owner
- Property owner's SSN or FEIN
- If available, property owner's General Excise number (GE-XXX-XXX-XXXX-XXX)
- If available, property owner's Transient Accommodation number (TA-XXX-XXX-XXXX-XXXX-XXX)
- Property owner's address

### **Optional Attachments**

A copy of federal Internal Revenue Form 1099 or a copy of the first page of the rent collection agreement.

### Submission Instructions

Use the buttons at the bottom of each page to navigate each step. You cannot move to the next step unless all fields are completed without an indicated error. Your submission will not be filed until you click the **Submit** button on the final step. **Your session will be locked after 15 minutes of inac** 

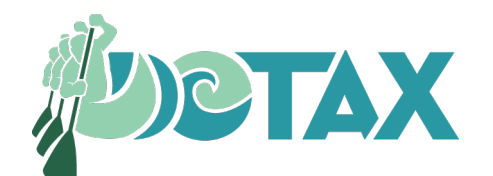

Cancel Save Draft

< Previous

Next

RCA-1 Worksheet for SFI

- Download RCA-1 Worksheet for SFI
- Create the file to upload to HTO
- Column headings must follow the predefined order (A to M)
- Worksheet Tab must be named "Main"

| 1 | Α   | В    | C            | D                | E                | F       | G      | Н         | 1    | J    | K     | L   | М      |
|---|-----|------|--------------|------------------|------------------|---------|--------|-----------|------|------|-------|-----|--------|
| 1 | SSN | FEIN | Owner's Name | GE Hawaii Tax ID | TA Hawaii Tax ID | Country | Street | Unit Type | Unit | City | State | Zip | County |
| 2 |     |      |              |                  |                  |         |        |           |      |      |       |     |        |
| 3 |     |      |              |                  |                  |         |        |           |      |      |       |     |        |
|   | < → | MAIN | ÷            |                  |                  |         |        |           |      |      |       |     |        |

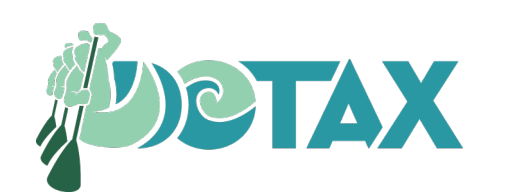

- 7. Select GE Hawaii Tax ID in the drop-down list associated to 3<sup>rd</sup> party rent collector, and enter Tax Year
  - All active GET accounts will be listed in the drop down
  - GET account must be active the tax year the RCA-1 is being submitted
  - Tax year starting with 2024 (do not enter beyond current year)
- 8. Select Next

|      | <b></b>            | 0-            |      |          |  |   |          |      |   |
|------|--------------------|---------------|------|----------|--|---|----------|------|---|
|      | Introduction       | Account Selec | tion |          |  |   |          |      |   |
| Acco | ount Informatio    | on            |      |          |  |   |          |      |   |
|      | * GE Hawaii Tax ID | Required      | ~    |          |  |   |          |      |   |
|      | * Tax Year         | Required      |      | <b>Y</b> |  |   |          | 8    |   |
|      |                    |               |      |          |  |   |          |      |   |
| Can  | cel Save Dra       | aft           |      |          |  | < | Previous | Next | > |

### 9. Select Simple File Import

### 10. Then, Next

| Introduction                                                    | Account Selection                                                             | Submission Method                                                            |                                         |
|-----------------------------------------------------------------|-------------------------------------------------------------------------------|------------------------------------------------------------------------------|-----------------------------------------|
| Method Selection                                                |                                                                               |                                                                              |                                         |
| Please select how you would I                                   | ike to submit the Property Owner's in                                         | formation.                                                                   |                                         |
| Method of Submission<br>Simple File Import                      | ✓ 9                                                                           |                                                                              |                                         |
| Simple File Import                                              |                                                                               |                                                                              |                                         |
| You have selected the Simple<br>Microsoft Excel. Your file type | File Import submission method and a<br>must be Mircosoft Excel (.xlsx) and co | re required to import a file created usin<br>ntain all required information. | ng a spreadsheet program such as        |
| Creating a Simple File     On your spreadsheet, eac             | h row should represent one property                                           | owner, and each column should repre-                                         | sent one piece of required information. |
| Simple File Specifications<br>See Publication EF-17, Hawaii     | Tax Online RCA-1 Simple File Import                                           | Handbook for specifications and instru                                       | ctions on how to transmit your file.    |
| RCA-1 Worksheet for SFI                                         |                                                                               |                                                                              | 10                                      |
|                                                                 |                                                                               |                                                                              |                                         |

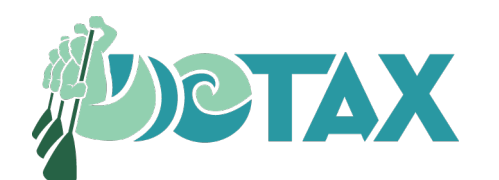

11. Select Import Simple File

- 12. Select Choose File and OK to import
- Select Next if no errors are identified

| Introduction                                                              | Account Selection                                         | Submission Method                     | Form RCA-1 Sub          | mission         |                                 |
|---------------------------------------------------------------------------|-----------------------------------------------------------|---------------------------------------|-------------------------|-----------------|---------------------------------|
| Simple File Import                                                        |                                                           |                                       |                         |                 |                                 |
| Click the <b>Import Simple File</b> but<br>SSN or FEIN will be displayed. | itton to upload records. The data wif                     | thin your file will be uploaded to th | e table below. For secu | irity purposes, | only the last for digits of the |
| Important Importing a second file will Records in error will require      | overwrite all existing records<br>e additional validation | Select a fi                           | le to import:           | ×               |                                 |
| To manually add a property own                                            | ther after the file imported, click Ad                    | d Property Own                        | e No file chosen        |                 | 12                              |
| Property Owner Name                                                       | SSN                                                       | FEIN                                  | Cancel                  | ок              | TA Hawaii Tax ID                |
| + Add Property Owner                                                      |                                                           |                                       |                         |                 |                                 |
|                                                                           |                                                           |                                       |                         |                 | + Add Prope er                  |
|                                                                           |                                                           |                                       |                         |                 |                                 |
| Cancel Save Draft                                                         |                                                           |                                       |                         | <               | Previous Next                   |

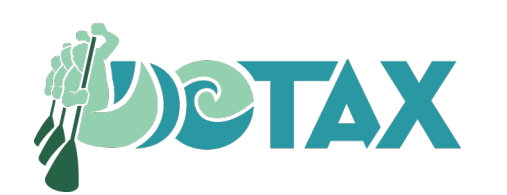

- 14. Review imported data populated
  - No errors, select Next

- 15. If errors are identified,follow the steps tocorrect
  - See <u>Publication EF-17</u>

|                             |             |            |                    | + Add Property O   |
|-----------------------------|-------------|------------|--------------------|--------------------|
| Add Property Owner     Rows |             |            |                    |                    |
| X HAWAII HOTEL              |             | **_***0002 | GE-123-456-2222-01 | TA-123-456-2222-01 |
| X MARY MAHALO               | ***-**-0001 |            | GE-123-456-1111-01 |                    |
| Property Owner Name         | SSN         | FEIN       | GE Hawaii Tax ID   | TA Hawaii Tax ID   |

| Page 1 of 2     Show Errors                                                                                                    | ilter                           |            |                    |                  |
|----------------------------------------------------------------------------------------------------|---------------------------------|------------|--------------------|------------------|
| Property Owner Name                                                                                                    | SSN                             | FEIN       | GE Hawaii Tax ID   | TA Hawaii Tax ID |
| () × OWNER ONE                                                                                                    | *                               | *          | GE-111-222-0001-01 |                  |
| (!) × *                                                                                                    | ***-**-0002                     |            | GE-111-222-0002-01 |                  |
| ✓ × OWNER THREE                                                                                                    |                                 | **-***0003 | GE-111-222-0003-01 |                  |
| () × OWNER FOUR                                                                                                    |                                 |            |                    |                  |
| Please en<br>Please en<br>Please e | ter a valid Social Security Num | ber        | GE-111-222-0005-01 |                  |

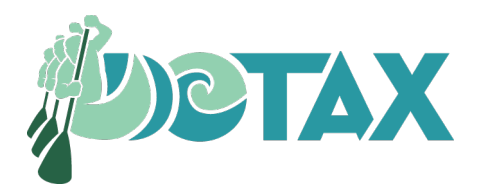

16. Optional Attachment: If you want to add a copy of 1099-Misc or Rental Agreement, select Add Attachment

| Account Selection                                                                                  | Submission Method                                                                                                  | Form RCA-1 Submission                                                                                           | Supporting Documents                                            |
|----------------------------------------------------------------------------------------------------|----------------------------------------------------------------------------------------------------|----------------------------------------------------------------------------------------------------|-----------------------------------------------------------------|
| Optional Attachm                                                                                   | ent                                                                                                    |                                                                                                    |                                                                 |
| Filing copies of rent collection<br>RCA-1 for each year in which<br>the close of the calendar year | on agreements or previously issued<br>h the rent collector was authorized<br>ar in which the rent collector was au | Forms 1099 is optional if a rent colle<br>to collect rents on behalf of a proper<br>uthorized to collect rents. | ctor completes and files Form<br>ty owner by March 31 following |
| Attachments                                                                                        |                                                                                                    |                                                                                                    | Ø Add Attachment                                                |
| Туре                                                                                               | Name                                                                                                    | Size                                                                                                    |                                                                 |
| There are no attachments.                                                                          | 4                                                                                                    |                                                                                                    |                                                                 |
| Ø Add Attachment                                                                                   | 16                                                                                                    |                                                                                                    |                                                                 |
|                                                                                                    |                                                                                                    |                                                                                                    |                                                                 |

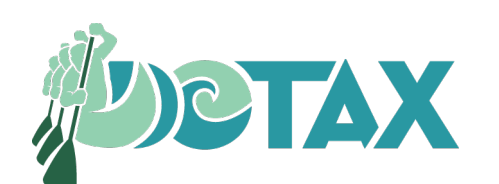

17. Select the attachment Type and Choose File

- Supported format: PDF, tif, Jpeg, PNG, csv
- 18. Select OK to import
- 19. Select Next to continue

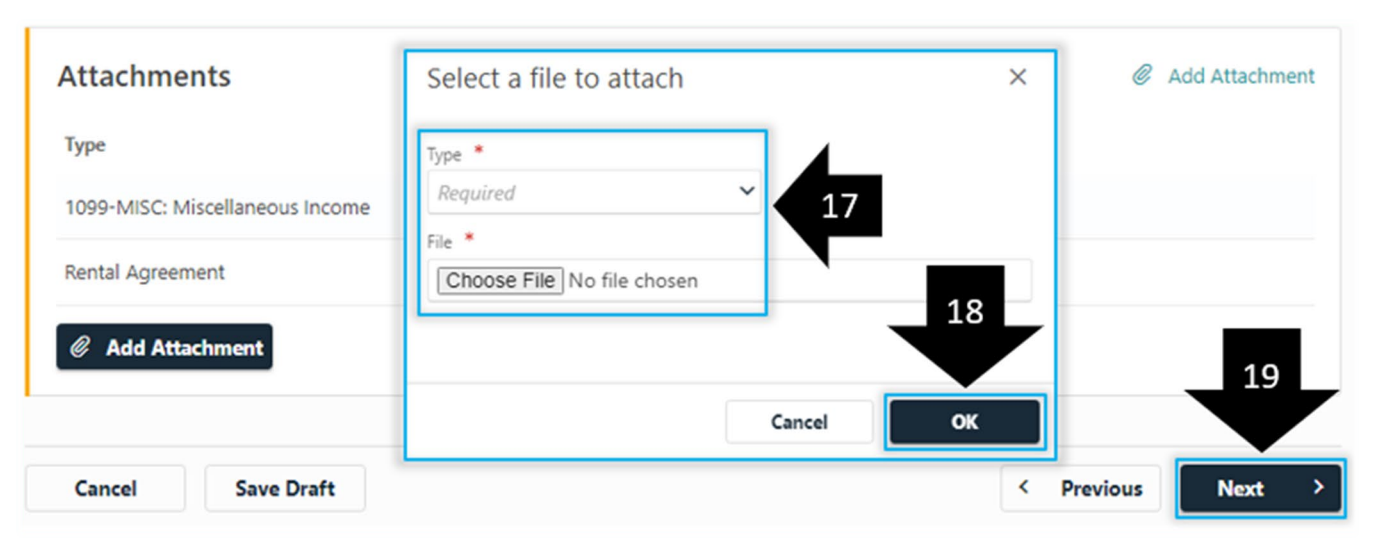

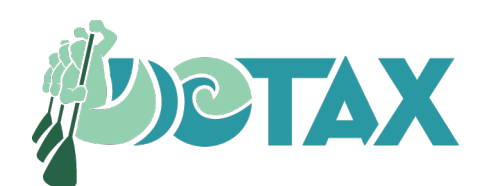

20. Review Summary and select Next.

21. To Confirm Submission, enter Password

22. Click Submit

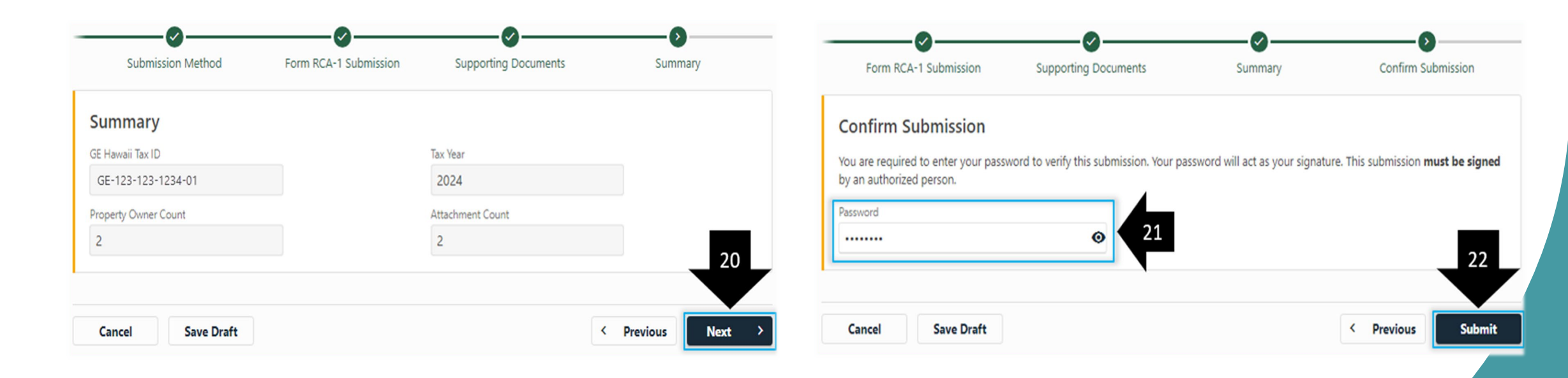

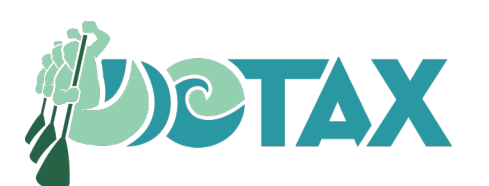

### 23. To print a copy of Form RCA-1 submission confirmation, select Printable View

#### Confirmation

#### Form RCA-1 Submitted

Your submission is complete. You may save this page for your records.

| ubmission Type      | Form RCA-1    |
|---------------------|---------------|
| Submitted           | Apr-04-2025   |
| Confirmation Number | 1-824-686-080 |
| Name                | TEST RCA-1    |
| Property Owners     | 10            |
| Attachments         | 2             |

#### E-mail Notification

An e-mail will be sent once your submission has been processed. Add TaxDoNotReply@hawaii.gov to your address book to ensure delivery of emails.

#### Want to View, Edit, or Cancel Your Submission?

You can access your submission at any time. To do so, from the main page select the More... tab and select Search Submissions. Your submission will process by end of day. Until then, you can modify or remove the submission when viewing it.

#### Contact Us

To send us a message while signed in to Hawaii Tax Online, from the main page select the More... tab and select View Messages. You may also use our contact information below. Please note that call volumes are higher near filing deadlines and you may experience delays.

| Hours of Operation | 8:00am – 4:00pm  |
|--------------------|------------------|
| Phone              | (808) 587-4242   |
| Toll Free          | 1 (800) 222-3229 |

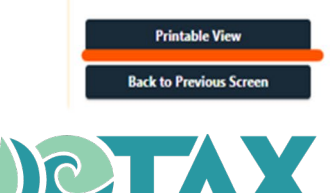

**RCA-1 Submission Summary** 

| Pontal Collector CE Hawaii Tay ID | CE 202 0C1 7152 01 |
|-----------------------------------|--------------------|
| Rental Collector GE Hawall Tax ID | GE-202-961-7152-01 |
| Property Owners Listed            | 10                 |
| Number of Attachments             | 2                  |
|                                   |                    |
|                                   |                    |
|                                   |                    |

10

2

### 24. To view previously submitted RCA-1 at HTO:

- Go to Rental Collection Agreement page
- Previously filed RCA-1 will be displayed

| ental Collection Agreement Information |              |                 |                    |              | Submit Form RCA-1 (Required)     Submit Supporting Documents (Optional) |                |  |
|----------------------------------------|--------------|-----------------|--------------------|--------------|-------------------------------------------------------------------------|----------------|--|
| ST RCA-1<br>****4567                   |              |                 |                    |              | oonin oopporting oocuments (op                                          |                |  |
| Rental Collection Ag                   | reement Subi | nissions        |                    |              |                                                                         |                |  |
| Received Submissions                   |              |                 |                    |              | Filter                                                                  |                |  |
| Confirmation Number                    | Tax Year     | Submission Type | Hawaii Tax ID      | Account Name | Submission Status                                                       | Submitted Date |  |
| 1-824-686-080                          | 2024         | Form RCA-1      | GE-202-961-7152-01 | TEST RCA-1   | Submitted                                                               | Apr-04-2025    |  |

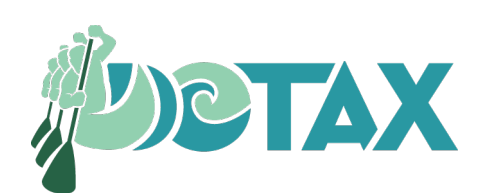

### HTO – Supporting Document (Optional)

- 1. Only submitting supporting documents after Form RCA-1 has been submitted
- On Manage Rental Collection Agreement page, select Submit Supporting Documents (Optional)
  - Supported format: PDF, tif, Jpeg, PNG, csv
  - No printable view for submittal of supporting document only

**Rental Collection Agreement Information** 

TEST RCA-1 \*\*-\*\*\*4567

**Rental Collection Agreement Submissions** 

Submit Form RCA-1 (Required)

Submit Supporting Documents (Optional)

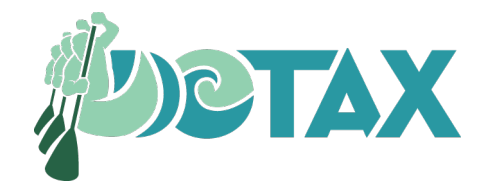

## Form RCA-1 Filing Methods

- For more information:
  - Visit Hawaii Simple File Import (SFI) at Hawaii Tax Online (HTO)
    - Publication EF-17: Hawaii Tax Online Rental Collection Agreement Simple File Import Handbook
    - Download RCA-1 Worksheet for SFI
  - <u>Tax Information Release (TIR) No. 2024-02</u>: Act 76, SLH 2024, Relating to Rent Collection Agreements and Proposed Temporary Administrative Rules

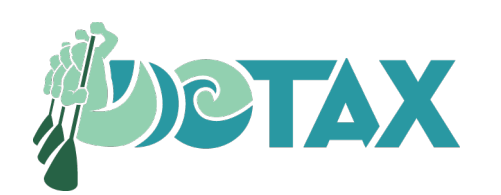